ふだんのネットショッピングをするだけで

お子さんの通う学校に、ベルマーク点数を自動加算するための準備(3分)

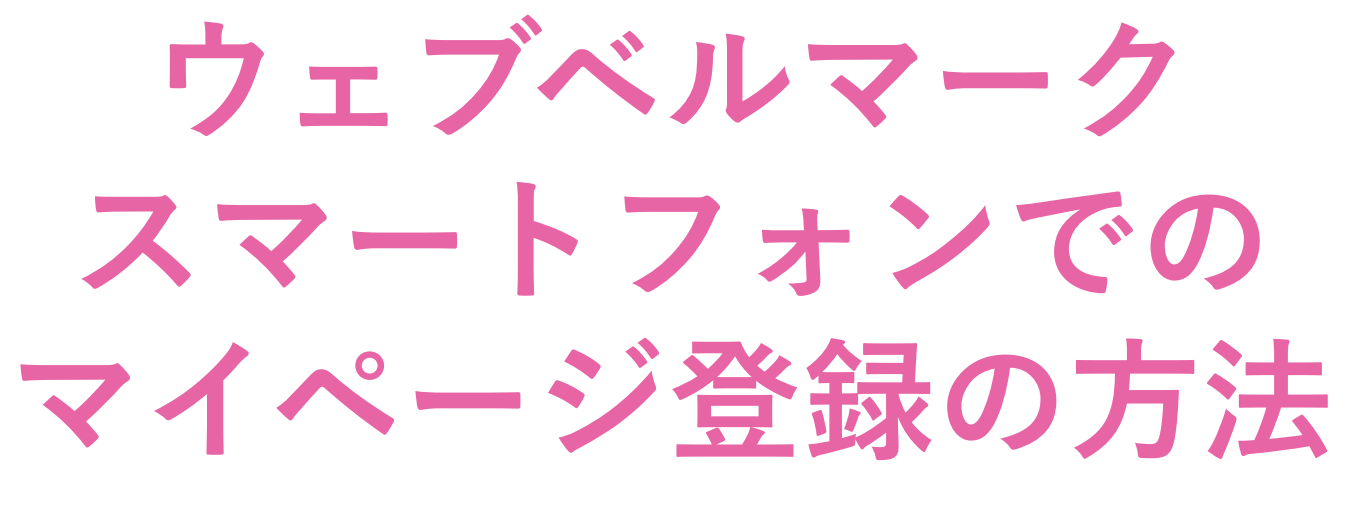

メールアドレスとパスワードだけ 住所や電話番号の入力は必要ありません

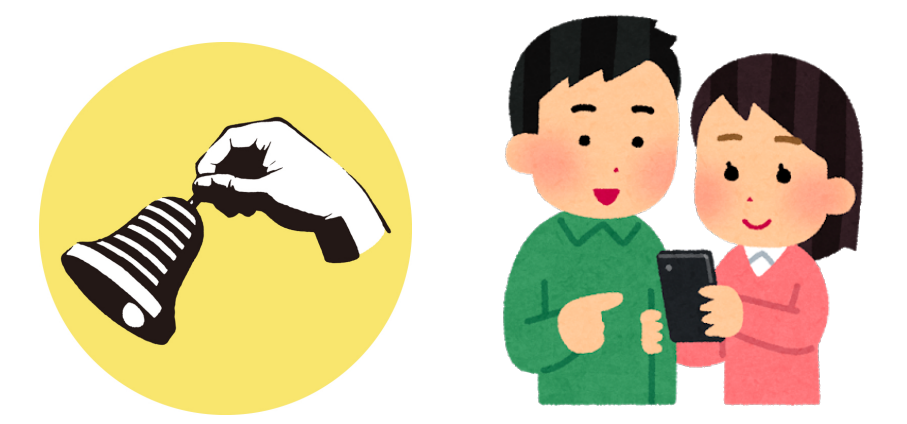

利用可能ショップの例:楽天市場

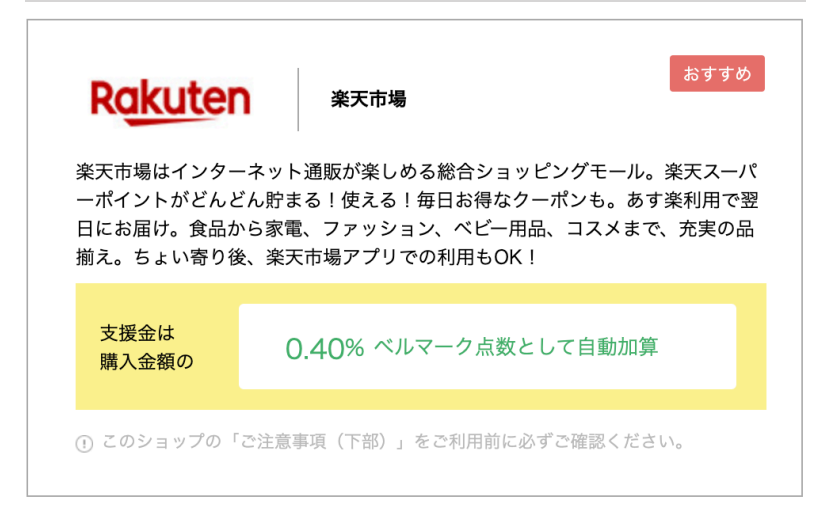

一般社団法人 ウェブベルマーク協会 2021年4月

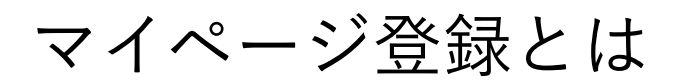

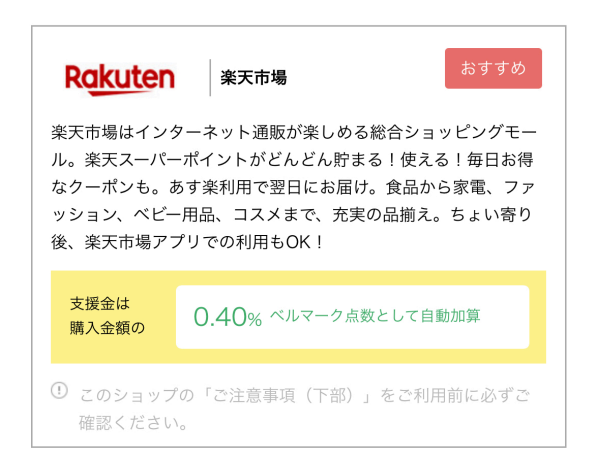

ウェブベルマークのホームページを経由してネット ショッピングをすると、自分が指定した学校にベルマー ク点数がたまります――これがウェブベルマークの仕組 みです。

お買い物と同時に手間なく支援金を生み出すために、ご 利用の前に、3分でできる簡単なマイページ登録をし て、支援先の学校を指定しておく必要があります。

### 1. マイページ登録画面にアクセス

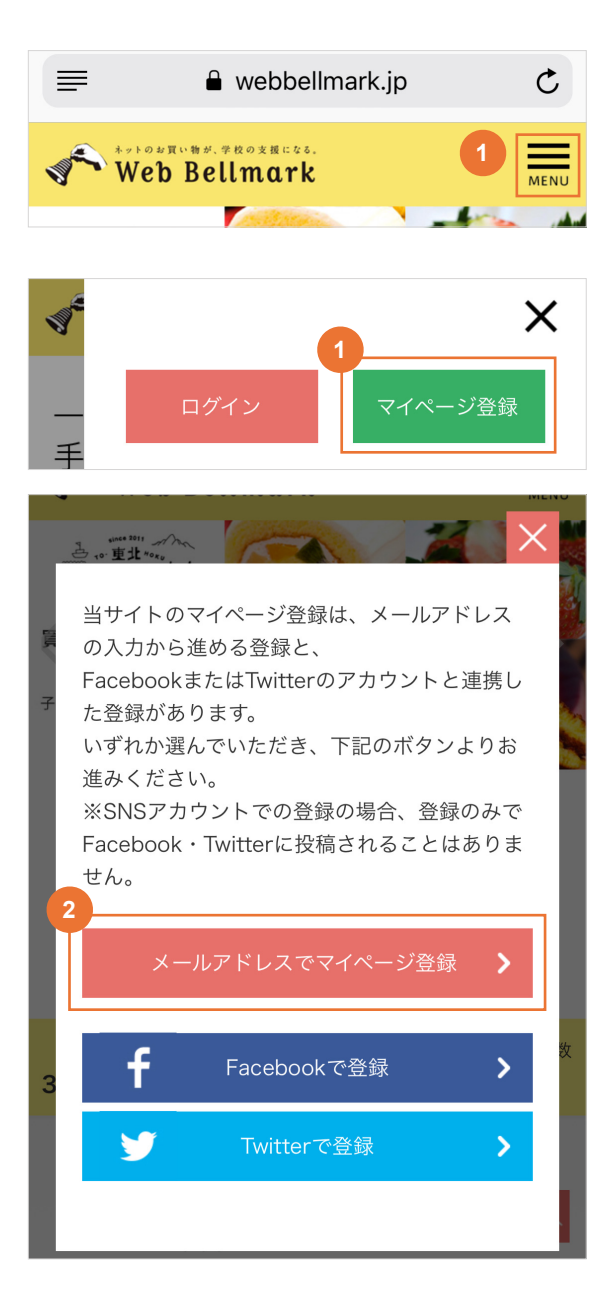

ウェブベルマークホームページにアクセスし、右上の「MENU」ボタンをタップ。そのあと「マイページ登録」をタップ。

https://www.webbellmark.jp/

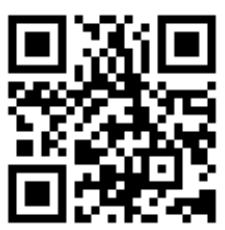

 「メールアドレスでマイページ登録」ボタンを タップ。

# 2. 規約への同意

会員規約

#### 第1条(目的)

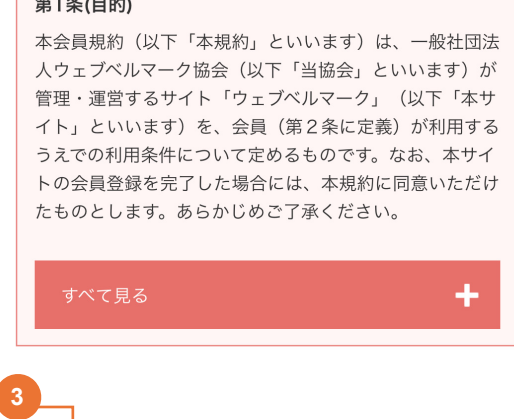

🕑 🚖員規約及び個人情報の取り扱いに同意する

 ③ 規約をご一読いただき、「会員規約及び個人情報の 取り扱いに同意する」のチェックボックスにチェック。

# 3. メールアドレスを入力

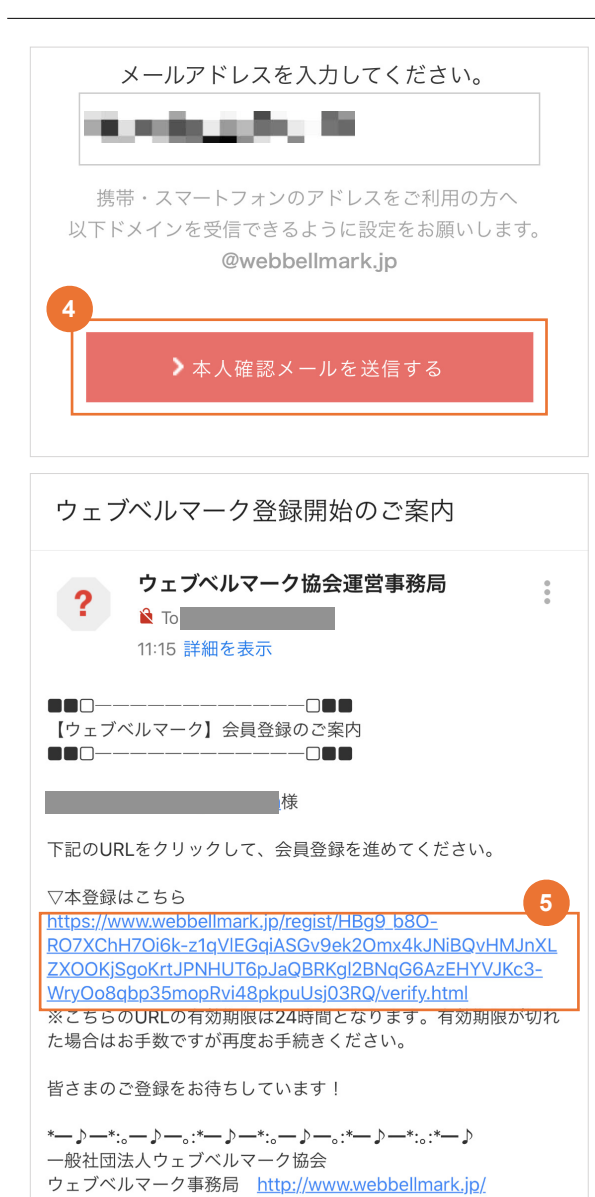

- ④ メールアドレスを入力し、「本人確認メールを送信 する」ボタンをタップ。
- ※「@webbellmark.jp」のドメインからのメールを受信 できるように設定してください。
- ※ URL付きメールが受信できるように設定してくださ い。

# 4. 会員情報の登録

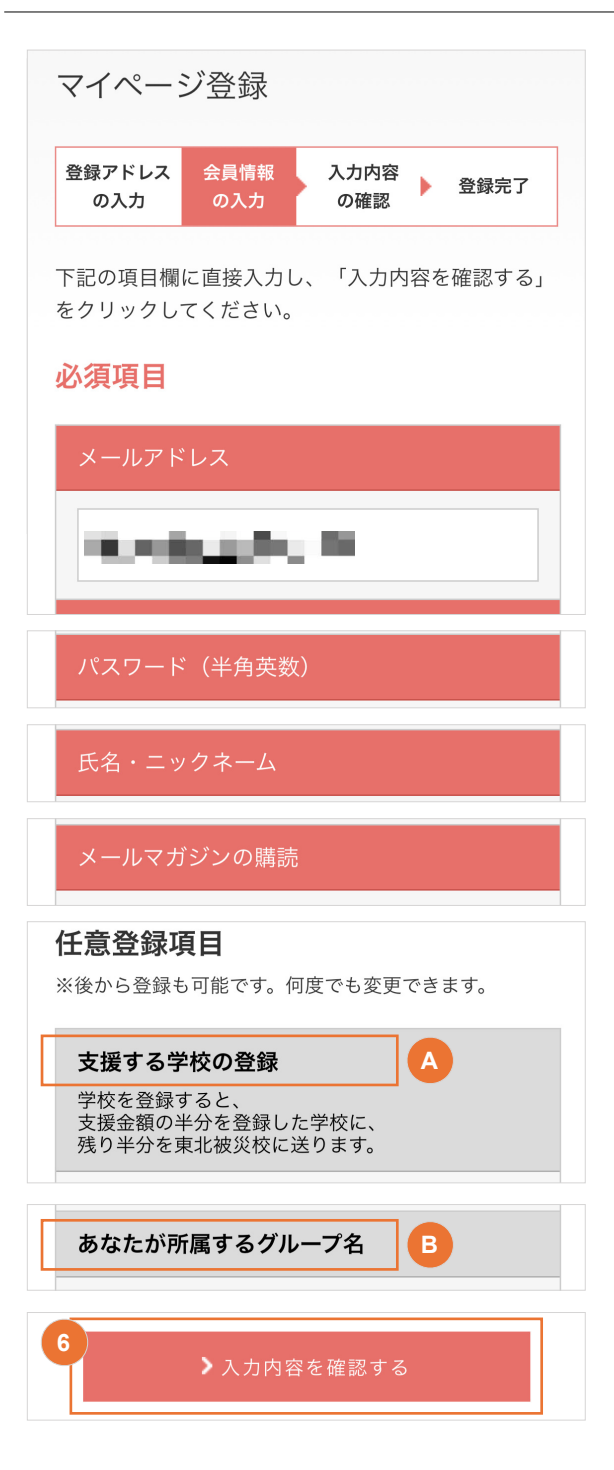

- ⑥ 「パスワード」「氏名・ニックネーム」「メールマ ガジンの購読」「支援する学校の登録」「あなたが 所属するグループ名」のお客様情報を入力し、「> 入力内容を確認する」ボタンをタップ。
- ※ 「あなたが所属するグループ名」は入力しなくても結 構です。おもに企業の方がご利用になる機能のため。

## A. 支援する学校の登録

スクロール

資生館小学校

桑園小学校

山鼻小学校

| <b>支援する学校の登録</b><br>学校を登録すると、<br>支援金額の半分を登録した学校に、<br>残り半分を東北被災校に送ります。 |   |
|-----------------------------------------------------------------------|---|
| 学校を検索してください                                                           |   |
| 都道府県名                                                                 |   |
| 北海道                                                                   | ~ |
| 市区町村                                                                  |   |
| 札幌市中央区                                                                | ~ |
| 学校種別                                                                  |   |
| 幼稚園                                                                   | ~ |
| 検索                                                                    |   |

北海道

小学校

幌南小学校

幌西小学校

緑丘小学校

札幌市中央区

・ 都道府県、市区町村、学校種別の順に選んで、「検索」 ボタンをタップ。

※ 特別支援学校は、小学校または中学校の種別で登録 されています。

- ・検索結果から、支援金をベルマーク預金口座に自動 加算したい学校を選んでタップ。
- ※ 検索可能な学校は、全国のベルマーク運動に参加して いる学校です。幼稚園・保育園、小・中・高校、大学、 公民館
- ※ 検索結果画面はスクロールできます。最初の画面で表 示されない場合は、スクロールして確認してくださ い。

| 検索結果に学校名が表示されない場合は、まずベルマーク運                      | ≪ルマーク教育助成運動参<br>PTA参号                                                                                                    | 9加申込書 (太い特殊のみご記入ください)<br>ペルマーク者(単成)(温泉思ジの参加県形を決認のと、                                                      |
|--------------------------------------------------|----------------------------------------------------------------------------------------------------|----------------------------------------------------------------------------------------------------|
| 動への参加申し込みが必要です。                                  | 参加年月日<br>学校名(ふりがな)                                                                                                    | 本地転の地を中じたります。           PTA会長         順印           事商担当責任者         印           本校PTAの原始を認認します。         印 |
| ベルマーク財団お問い合わせ先<br>TEL:(03)5148-7255(代表)          | 載活番号     「ないの違い方目もな入していい     「「大小市・平 平 月 □     「「「大市・平 平 月 □     「「「大市・平 平 月 □     「「「「「「」」」     「「「」」     「「」」     「「「」」     「「」」     「「」」     「「」」     「「」」     「」     「「」」     「」     「「」」     「」     「」     「」     「」     「」     「」     「」     「」     「」     「」     「」     「」     「」     「」     「」     「」     「」     」 | <u>校 所 単記</u><br>学報教 生地教 PTA芝麻英<br>                                                                      |
| https://www.bellmark.or.jp/about/participate.htm | ベルマーク                                                                                                    | 運動参加申込書                                                                                                  |

## B. 所属するグループ名の登録

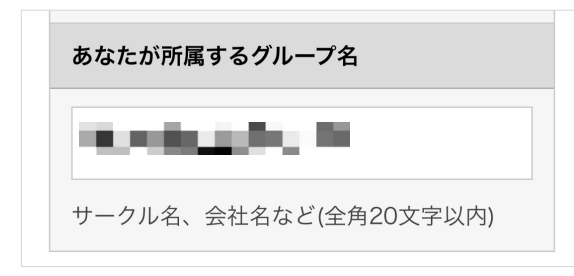

- ・ 仲間の皆さんでグループ名を決めて、支援金の合算値 を表示させたい場合にのみ、入力してください。
- ※ 全角・半角、カタカナ・ひらがな・漢字交じりなど、 一言一句同じグループ名でないと、合算表示できません。
- ※ 例えば、「PTAベルマーク委員」「ベルマーク係」 などをグループ名として入力した場合、全国で様々な 方が同じように入力している場合があるため、あなた の仲間だけの合算値が表示できない場合があります。

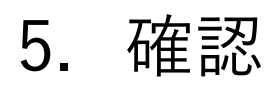

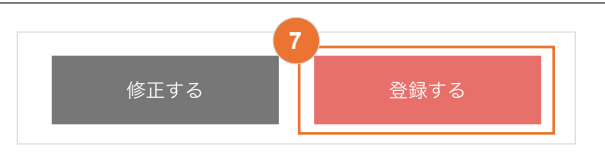

⑦ 登録内容を確認し、「登録する」ボタンをタップ。

# 6. 完了

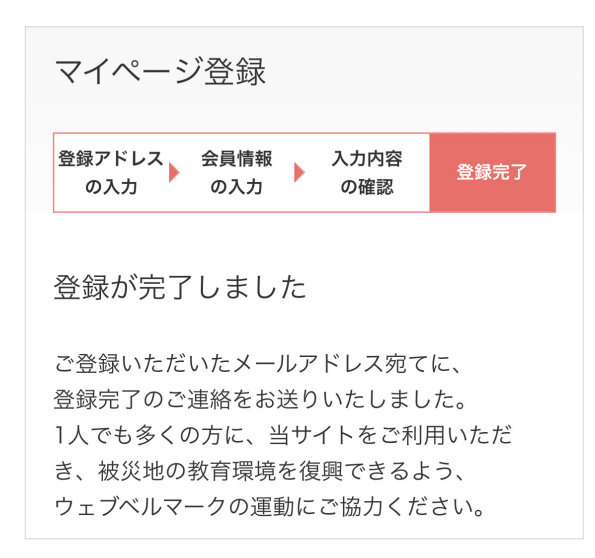

 ⑧ 登録したメールアドレスに会員 | Dを記載したメー ルが届いたら、会員登録完了。すぐにウェブベル マークをご利用いただけます。

ウェブベルマークのホームページに掲載されているネットショップで購入できる商品、利用できるサービスはすべて、支援金発生対象です。従来のようにベルマークのついた商品を探す必要はありません。 ショップ独自のポイント(楽天ポイント、Tポイントなど)はユーザー に付与されるので、自己負担なく、ベルマークをためながら被災校を支援することができます。

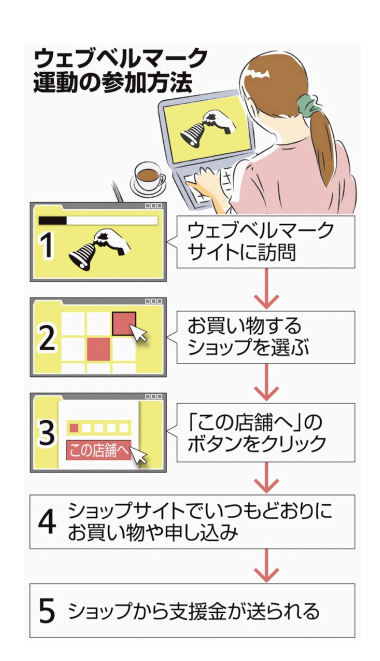

| マイページ                           |
|---------------------------------|
| こんにちは <mark>himashuku</mark> さん |
| ▶登録情報変更 ▶退会手続き                  |
| 🍟 あなたの支援                        |
|                                 |
| ■ あなたが選んだ学校へ届ける支援金(累計)          |
| 小学校へ<br>みんなで集めた支援金額<br>日        |

自分の支援活動(お買い物とワンクリック募金)につい て、支援回数と支援金の累計を確認できます。

自分の選んだ学校のベルマークに自動加算される金額の 累計値(2015年12月以降)を確認できます。

| 購入履歴                                         |          |  |  |  |
|----------------------------------------------|----------|--|--|--|
| 支援金額確定まで数ヶ月かかる場合があります。承認時期<br>はショップごとに異なります。 |          |  |  |  |
| 承認待ち                                         | 5 承認済み   |  |  |  |
|                                              | 協賛サイト    |  |  |  |
| 2018/<br>09/05                               |          |  |  |  |
| 2018/<br>09/05                               | #X3-3+12 |  |  |  |
| 2018/<br>09/05                               | 873-3-5  |  |  |  |
| 2018/<br>08/30                               | 4.1.14   |  |  |  |
| 2018/<br>08/25                               | 104400   |  |  |  |
| 2018/                                        | 4.1.1.9  |  |  |  |

#### 承認待ちタブ

お買い物してから1~3日で 表示されます。 自分のウェブベルマーク サイト経由でのお買い物履歴を 確認できます。

| 待ち  承認済み   |                |      |  |
|------------|----------------|------|--|
| 協賛サイト      | 支援金<br>確定日     | 支援金額 |  |
| LOHINCO    | 2018/<br>08/30 | 39円  |  |
|            | 2018/<br>09/06 | 4円   |  |
| 8.11.11.16 | 2018/<br>09/06 | 4円   |  |
| 1.0+000    | 2018/<br>08/30 | 94円  |  |
| 80.315     | 2018/<br>09/06 | 51円  |  |
|            | 待ち 承認済み        | 承認済み |  |

#### 承認済みタブ

ショップごとにお買い物の成立を 確認でき次第、表示されます。お 買い物から1~3ヶ月後が目安。

お買い物してから1~3日経っても【承認待ちタブ】に履歴が表示されない場合は、ブラウザ環境や一部アプリでの購入など何ら かの理由でウェブベルマーク のサイト経由をシステム側が判別できなかった状況です。トップページ下部の「ご注意事項」等を確 認の上、改めて支援を続けていただけると幸いです。

お買い物の流れ-1

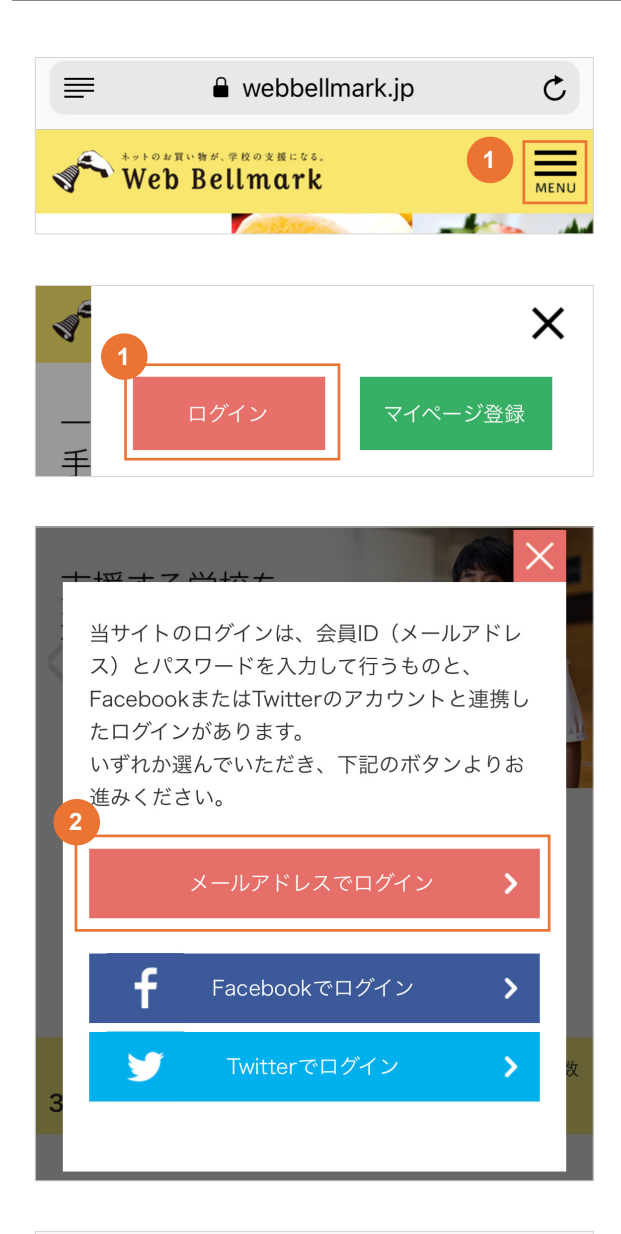

ウェブベルマークホームページにアクセスし、右上の「MENU」ボタンをタップ。そのあと「ログイン」をタップ。

https://www.webbellmark.jp/

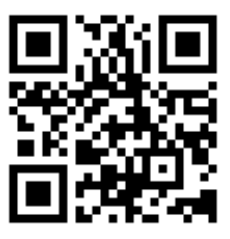

「メールアドレスでログイン」をタップ。

- ログイン
  ごを登録のID(メールアドレス)とパスワードを ころ力の上、ログインボタンを つりっつしてください。
  CAEDD (メールアドレス)
  J
  J
  J
  J
  J
  J
  J
  J
  J
  J
  J
  J
  J
  J
  J
  J
  J
  J
  J
  J
  J
  J
  J
  J
  J
  J
  J
  J
  J
  J
  J
  J
  J
  J
  J
  J
  J
  J
  J
  J
  J
  J
  J
  J
  J
  J
  J
  J
  J
  J
  J
  J
  J
  J
  J
  J
  J
  J
  J
  J
  J
  J
  J
  J
  J
  J
  J
  J
  J
  J
  J
  J
  J
  J
  J
  J
  J
  J
  J
  J
  J
  J
  J
  J
  J
  J
  J
  J
  J
  J
  J
  J
  J
  J
  J
  J
  J
  J
  J
  J
  J
  J
  J
  J
  J
  J
  J
  J
  J
  J
  J
  J
  J
  J
  J
  J
  J
  J
  J
  J
  J
  J
  J
  J
  J
  J
  J
  J
  J
  J
  J
  J
  J
  J
  J
  J
  J
  J
  J
  J
  J
  J
  J
  J
  J
  J
  J
  J
  J
  J
  J
  J
  J
  J
  J
  J
  J
  J
  J
  J
  J
  J
  J
  J
  J
  J
  J
  J
  J
  J
  J
  J
  J
  J
  J
  J
  J
  J
  J
  J
  J
  J
  J
  J
  J
  J
  J
  J
  J
  J
  J
  J
  J
  J
  J
  J
  J
  J
  J
  J
  J
  J
  J
  J
  J
  J
  J
  J
  J
  J
  J
  J
  J
  J
  J
  J
  J</p
- 3 会員ID (メールアドレス)を確認して、「ログイン」ボタンをタップ。
- ※ お使いのブラウザの設定で「フォーム自動入力」を オンにしておくと、毎回の入力が必要なくなるので、 便利です。

## お買い物の流れ-2

| 6.5      | i⊂€, himashuku | さん     |
|----------|----------------|--------|
| マイページ    | > )            | 57N-5N |
| こんにちは    | 3h             |        |
| 9 07&I20 | 文读             |        |
|          | P              | 9      |
|          |                |        |

 ④ マイページの左上「ウェブベルマークロゴ」または 「トップページへ」ボタンをタップする。トップ ページに戻ります。

| 📷 お買い物                                                     |
|------------------------------------------------------------|
| ショップをクリックするとオンラインサイトに移動します。<br>いつも通りのお買い物をするだけで学校の支援が可能です。 |
|                                                            |
| ショップカテゴリーから探す 5                                            |
| カテゴリーを選択する 🖌                                               |

- ショップカテゴリーから探すの下のボックスを タップする。
- ※ カテゴリーで絞り込む前のトップページでは「おすす め」の8ショップが表示されています。

お買い物の流れ-3

#### ショップカテゴリーから探す

| カテゴリーを選択する 😽 😽 |
|----------------|
| インテリア・生活用品・ペット |
| オークション         |
| ベビー・キッズ・おもちゃ   |
| グルメ            |
| ファッション         |
| フラワー・ギフト       |
| ライフサポート        |
| 家電・パソコン・カメラ    |
| 趣味・スポーツ        |
| 総合通販・百貨店       |
| 美容・健康・コスメ      |
| 本・CD・DVD       |
| 旅行             |
| 会員登録・資料請求      |
| 通信教育           |
| 【学校関係者限定】      |

- ショップのカテゴリーが表示されるので、利用した
   いカテゴリー(旅行など)を選んで、タップする。
- ※ カテゴリー項目、カテゴリー選択後のショップの表示 順など、予告なく変更する場合がありますので、ご了 承ください。